# Prevente of the second second

Installations- und Betriebsanleitung aCharge DYLAMO Version 1.2.4 vom 30.04.2025

| 1. Sicherheitshinweise                                                         | 3  |
|--------------------------------------------------------------------------------|----|
| 2. Zusammenfassung der Eigenschaften                                           | 3  |
| 3. Anschluß                                                                    | 3  |
| 4. Kurzanleitung für den Installateur                                          | 4  |
| 4.1. Backend aktivieren und prüfen ob das Gerät mit dem Backend verbunden ist. | 4  |
| 4.2. Benutzeroberfläche aufrufen                                               | 4  |
| 4.3. Dashboard                                                                 | 5  |
| 4.4. Ladevorgänge                                                              | 8  |
| 4.4.1. Überblick über die Ladevorgänge                                         | 8  |
| 4.4.2. Abrechnung                                                              | 9  |
| 4.5. Verwaltung                                                                | 9  |
| 4.5.1. ID Tags                                                                 | 9  |
| 4.5.3. Gebühren                                                                | 10 |
| 4.6. Einstellungen                                                             | 10 |
| 4.6.1. Standort                                                                | 11 |
| 4.6.2. Backendverbindungen                                                     | 11 |
| 4.6.3. Konfigurationen                                                         | 11 |
| 4.6.5. Ladestationen                                                           | 13 |
| 4.6.6. Messgeräte                                                              | 15 |
| 4.6.7. Begrenzungen                                                            | 16 |
| 4.6.8. Email                                                                   | 18 |
| 4.6.9. Geräteeinstellung                                                       | 18 |
| 4.6.10. Ladestationvorlagen                                                    | 19 |
| 4.6.11. SCN                                                                    | 19 |
| 4.7. Ereignisse                                                                | 19 |
| 4.8. Logging                                                                   | 20 |
| 4.9. Backup & Restore                                                          | 21 |
| 4.10. Lizenz                                                                   | 21 |
| 5. Technische Daten                                                            | 22 |
| 5.1. Allgemeine Informationen                                                  | 22 |
| 5.2. Anschlüsse und Schnittstellen                                             | 22 |
| 5.3. Stromversorgung                                                           | 22 |
| 5.4. Steckverbinder                                                            | 22 |
| 5.5. Optische Anzeigen                                                         | 22 |
| 5.6. Abmessungen und Umgebung                                                  | 22 |
| 5.7. Weitere Informationen                                                     | 22 |
| Abbildungsverzeichnis                                                          | 23 |
| Kontakt                                                                        | 23 |

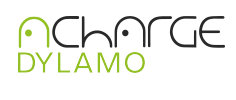

# 1. Sicherheitshinweise

Der elektrische Anschluss darf nur von einer Elektrofachkraft oder einer elektrotechnisch unterwiesenen Person vorgenommen werden. Verwenden Sie ausschließlich das im Lieferumfang des acharge DYLAMO enthaltene Netzteil. Bei Verwendung eines anderen Netzteils besteht Brand-, Stromschlag- oder Verletzungsgefahr.

Verwenden Sie keine anderen Netzteile von anderen elektronischen Geräten, sofern nicht anders angegeben. Gefahren durch elektrischen Strom können zu Personenschäden führen. Das mitgelieferte Netzteil muss nach VDE-Richtlinien durch eine Vorsicherung abgesichert werden. Das acharge DYLAMO und das mitgelieferte Netzteil sind ausschließlich in elektrischen Betriebsräumen oder entsprechend den örtlichen Sicherheitsanforderungen hinsichtlich der Umgebungseinflüsse, in trockener Umgebung, fern von Flüssigkeiten zu installieren.

Die elektrischen Bauteile sind, soweit erforderlich und nicht anders möglich, gegen direktes Berühren oder teilweises Unterkriechen benachbarter aktiver Teile zu schützen. Die elektrischen Bauteile sind nach einer vorhandenen EVU-Zählung zu installieren und nur für befugtes Personal zugänglich zu machen.

Bei der Inbetriebnahme sind die Normen des VDE, die Richtlinien der EVU nach deren TAB anzuwenden. Um technische Infrastruktur, Systeme, Maschinen und Netzwerke gegen Cyber-Bedrohungen zu sichern, ist es erforderlich, ein ganzheitliches IT Security-Konzept zu implementieren (und kontinuierlich aufrechtzuerhalten), das dem aktuellen Stand der Technik entspricht.

# 2. Zusammenfassung der Eigenschaften

- Schieflast
- Netzdienliche Steuerung
- OCPP 1.6 und 2.01
- MODBUS TCP
- OCPP Proxy
- beliebig viele Backends
- KI gesteuertes Lastmanagement
- Mehrstufiges Lastmanagement
- Dynamisches Lastmanagement
- beliebig viele Messgeräte

- offline Abrechnung möglich
- Nutzerverwaltung
- ID Tag Verwaltung
- Backup/Restore
- Logging
- Vorlagen Integration von Ladestationen
- Vorlagen Konfiguration von OCPP Ladestationen
- integriertes VPN
- Solarladen
- Wärmepumpen

## 3. Anschluß

Den acharge DYLAMO/TELECONTROL über das mitgelieferte Netzteil mit Spannung versorgen und den Pluspol mit VIN und den Minuspol mit GND verbinden. Das Netzwerkkabel mit dem Netzwerkanschluss des acharge DYLAMO/TELECONTROL und das andere Ende des Netzwerkkabels mit einem Switch, Router oder direkt mit dem PC/Laptop verbinden.

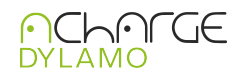

|                                                            | Hardv      | vare Ove          | rview                            |
|------------------------------------------------------------|------------|-------------------|----------------------------------|
| 1 Steel 21                                                 | 1 2x Antei | nna               |                                  |
| Protein Box                                                |            | 20 up to 4k@6     | Office                           |
| Star Ata                                                   |            | 2.0 up to 4k@80   | Ji ps                            |
| PHONE STATE                                                | 3 2x USB2  | 2.0 A1            |                                  |
| Ny                                                         | 1x Gigab   | oit Ethernet RJ45 | Port                             |
| <sup>94</sup> 6 *                                          | <b>a</b> 1 | 13                | 15                               |
|                                                            |            |                   |                                  |
|                                                            |            |                   |                                  |
| A A A A A A A A A A A A A A A A A A A                      |            |                   |                                  |
| Photo Real 3                                               |            |                   | <b>—</b>                         |
|                                                            | 2          | 14                | 16                               |
|                                                            | Pin#       | Signal            | Description                      |
|                                                            | 1          | POWER_IN          | DC 9-36V                         |
|                                                            | 2          | GND               | Ground(Reference potential)      |
|                                                            | 4          | RS232_RX          | RS232 receive line               |
|                                                            | 6          | RS232_TX          | RS232 transmit line              |
|                                                            | 8          | GND               | Ground (Reference potential)     |
|                                                            | 3          | RS485_A           | RS485 difference line high       |
|                                                            | 5          | RS485_B           | RS485 difference line low        |
|                                                            | 7          | RS485_GND         | RS485 Ground (isolated from GND) |
|                                                            | 9          | DI0-              |                                  |
|                                                            | 11         | DI0+              |                                  |
| Internal interfaces                                        | 13         | DI1-              |                                  |
|                                                            | 15         | DI1+              |                                  |
| M.2 slot supporte d 2242 NVME SSD                          | 10         | DI0_0             | PIN level of active: HIGH        |
| Mini PCIe Slot support 4G LTE Module/ LoRaWAN <sup>®</sup> | 12         | DI0_1             |                                  |
| Gateway Module/Zigbee Module                               | 14         | DI1_0             |                                  |
|                                                            | 16         |                   |                                  |

Abbildung 1: Anschlüsse

Wie dem Schema im Anhang A dargestellt, werden die potenzialfreien Kontakte beschaltet.

# 4. Kurzanleitung für den Installateur

#### 4.1. Backend aktivieren und prüfen ob das Gerät mit dem Backend verbunden ist

Unter Einstellungen → Backendverbindungen aktivieren Sie bitte die Verbindung zum Backend. Der Schiebeschalter muss nach rechts geschoben werden, dieser ist dann dunkel hinterlegt. Die gelbe Wolke am Zeilenanfang wird nach einigen Augenblicken grün.

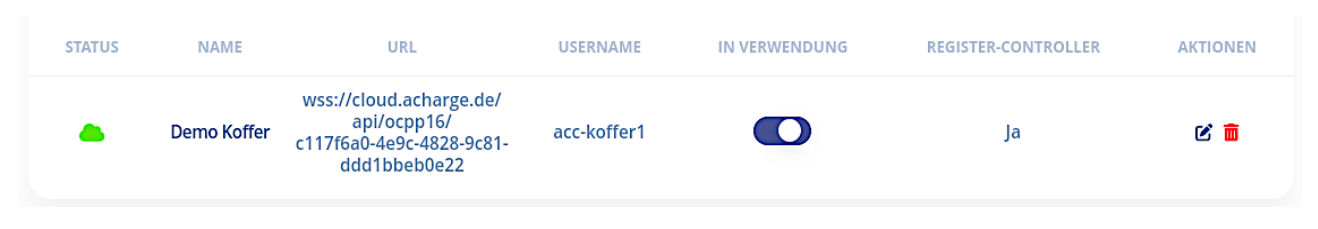

Abbildung 2: Backend aktiv

#### 4.2. Benutzeroberfläche aufrufen

In einem IP Netzwerk mit DHCP findet man den Controller über die URL https://acc. Die Benutzeroberfläche des aCharge DYLAMO ist darüber erreichbar. Sollte kein DHCP zur Verfügung stehen ist die Benutzeroberfläche über die Adresse https://172.16.0.1 immer erreichbar. Dazu muss auf dem PC/ Laptop eine statische IP in dem Adressbereich

#### 172.16.0.0/255.255.0.0

eingerichtet werden. Diese Adresse muss sich im selben Subnetz befinden.

Bitte achten Sie darauf, dass keine IP Adressen doppelt vergeben werden.

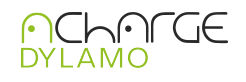

#### Die Standartzugansdaten sind: User: admin@admin.com Passwort: admin

Die Backendadresse dieses Controllers lautet dann in diesem Netzwerk: ws://172.16.0.1:8090 und muss in den Ladestationen als Backend-URL eingetragen werden. Der Adressraum für die Ladestationen ist 172.16.0.20 - 172.16.255.255 Beispiel: In diesem Beispiel werden die ersten Adressen (172.16.0.2-172.16.0.20 für administrative Zwecke (PC/Laptop) oder Smartmeter frei gehalten. Ladestation 1 bekommt: 172.16.0.21 Ladestation 2 bekommt: 172.16.0.22

Ladepunkt N bekommt: 172.16.N.N

Diese Konfiguration sollte verwendet werden, wenn keine andere Netzkonfiguration durch den Kunden vorgegeben ist. Eine detaillierte Dokumentation über die verteilten Adressen muss angelegt werden. Mit Hilfe des Schaltschemas aus der Planung der Ladeinfrastruktur werden dann die Begrenzungen, wie in 4.6.7 beschrieben ist, eingerichtet.

Mit dieser Kurzanleitung für Elektriker ist der Controller im Acharge Backend sichtbar. Der Controller ist dann auch über das integrierte VPN erreichbar.

### 4.3. Dashboard

Das Dashboard ist die zentrale Anlaufstelle um auf alle anderen Elemente zugreifen zu können.

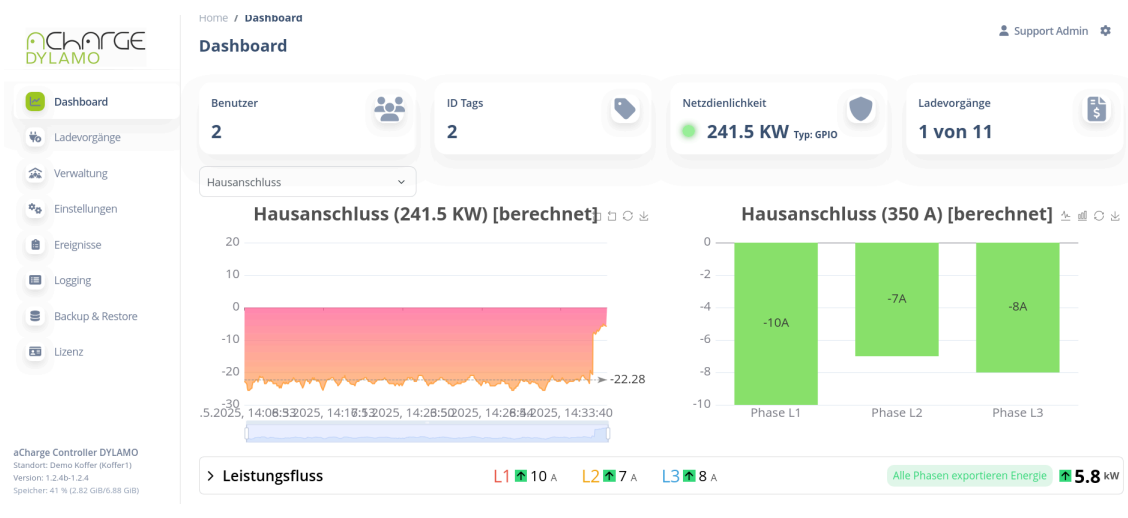

#### Abbildung 3: Dashboard

Die folgenden Abbildungen zeigen die unterschiedlichen Prioritäten der Ladestationen. Eine Priorisierung der Ladevorgänge über die Zugangsmedien, die über das aCharge Backend gestartet werden, überschreiben die Priorisierung der Ladestationen.

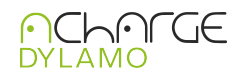

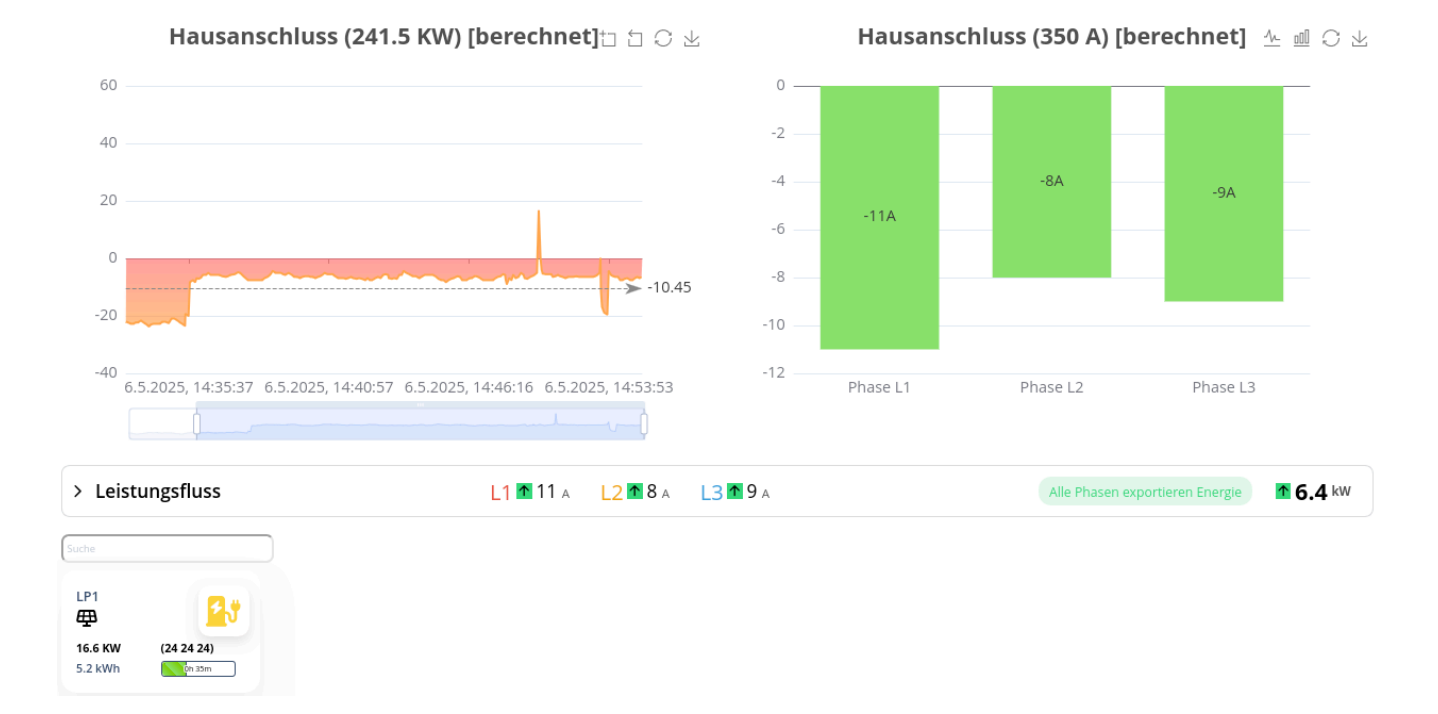

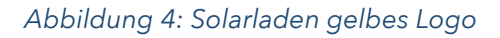

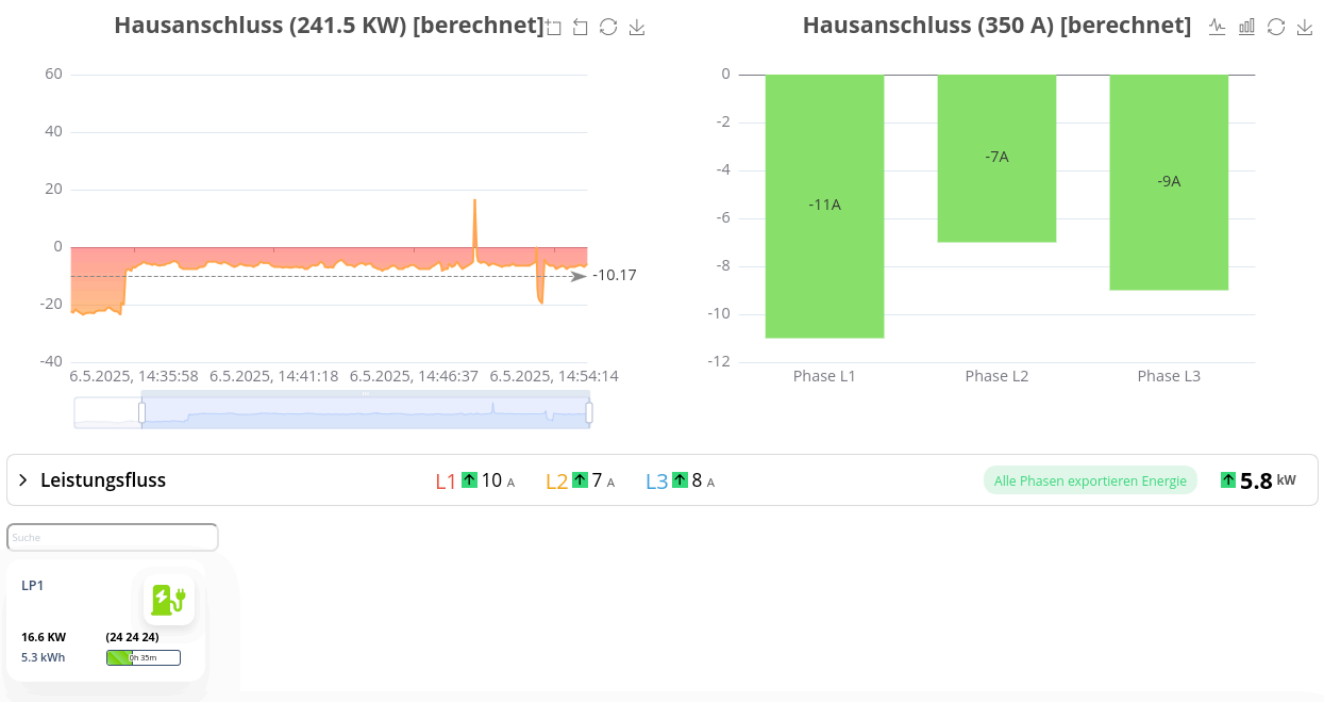

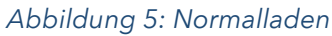

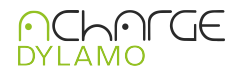

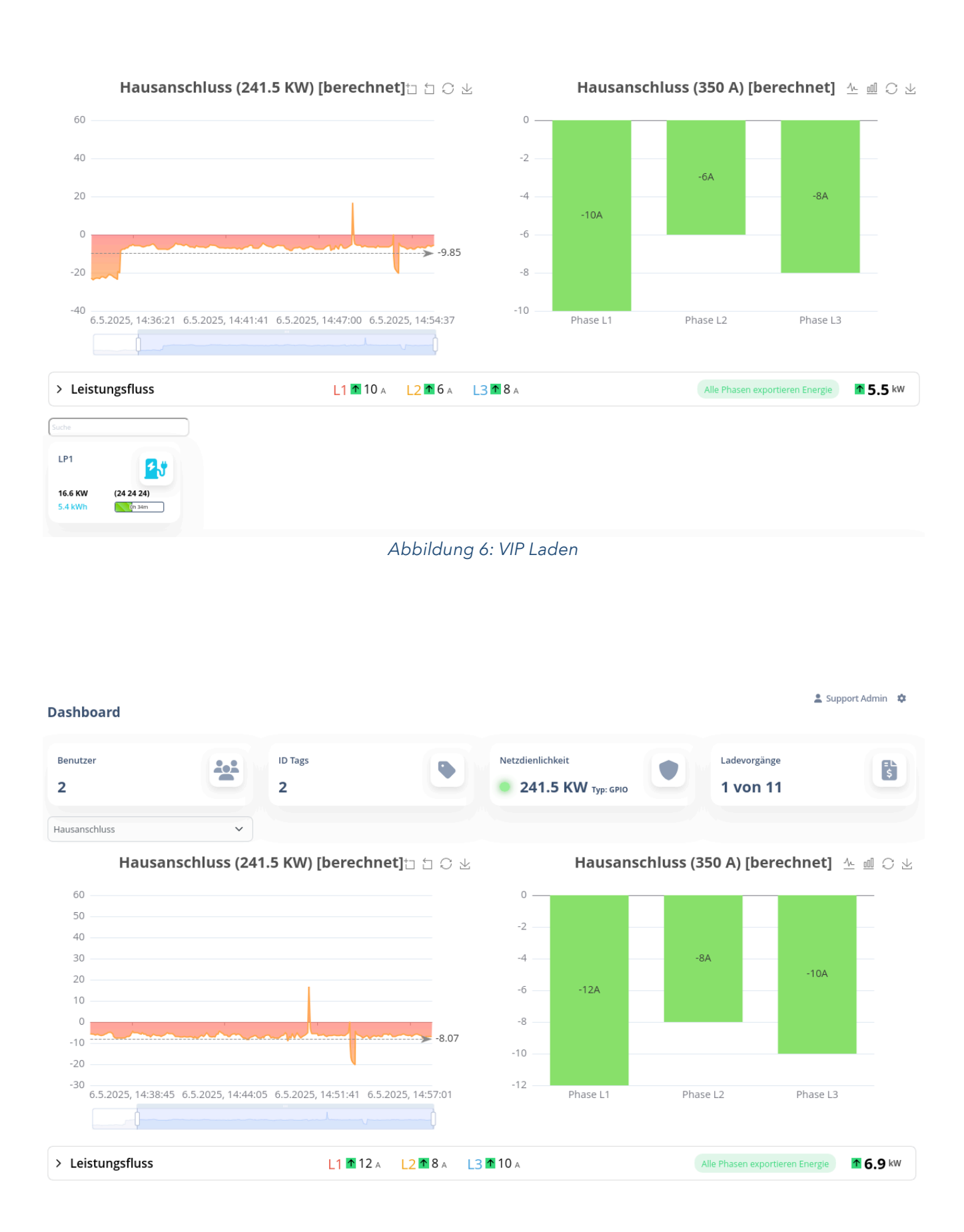

Abbildung 7: Solarenergie

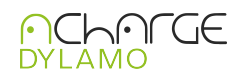

#### 4.4. Ladevorgänge

| Home / Ladevorgänge                     |                                                                      |
|-----------------------------------------|----------------------------------------------------------------------|
| Ladevorgänge                            |                                                                      |
| Überblick<br>Ansicht aller Ladevorgänge | Abrechnung<br>Erstellen von Monatlichen oder Jährlichen Abrechnungen |
|                                         |                                                                      |

#### Abbildung 8: Ladevorgänge

Unter Ladevorgänge können die Historie der getätigten Ladevorgänge eingesehen und falls konfiguriert, können Abrechnungsdaten abgerufen werden.

#### 4.4.1. Überblick über die Ladevorgänge

In der folgenden Abbildung für die Ansicht aller Ladevorgänge dargestellt.

## Ladevorgänge

| ldTags auswählen (Mit Strg mehrere Auswählen) | Anfangsdatum: | Enddatum:   |         |
|-----------------------------------------------|---------------|-------------|---------|
| 7246758E (admin@admin.com)                    | 6. APR. 2025  | 6. MAI 2025 | FILTERN |
| APP-1-1EST@ACEMIO.E0 (admini@admin.com)       |               |             |         |
|                                               |               |             |         |

#### Ladevorgänge

|      |             |                      |                     | Begrenzung: 5 10 20 | 0 50 100 < se | eite: 1 / 20 (193) 🕥 |
|------|-------------|----------------------|---------------------|---------------------|---------------|----------------------|
| ID 🗘 | CHARGEPOINT | ID TAG               | ANFANG              | ENDE                | MENGE         | SYNCHRONISIERT       |
| 1036 | LP1:1       | DDE7727D-2EB3-4C2D-A | 06.05.2025 14:35:09 |                     | läd noch      | o 📀 📀                |
| 1035 | LP10:1      | APP-1-TEST@ACEMO.EU  | 29.04.2025 17:25:14 | 29.04.2025 18:21:49 | 20.02 kWh     | <b>0</b> 🕂 🕲         |
| 1034 | LP1:1       | APP-1-TEST@ACEMO.EU  | 29.04.2025 17:25:05 | 29.04.2025 18:40:13 | 5.01 kWh      | <b>0</b> 🕂 🕲         |
| 1033 | LP1:1       | APP-1-TEST@ACEMO.EU  | 29.04.2025 17:24:49 | 29.04.2025 17:24:55 | 0.00 kWh      | o 📀 💿                |

Abbildung 9: Überblick über die Ladevorgänge

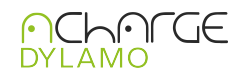

#### 4.4.2. Abrechnung

| Einsicht in die monatlichen oder jährl | ichen     | Abrechnung | en.                                   |                     |
|----------------------------------------|-----------|------------|---------------------------------------|---------------------|
| Home / Ladevorgänge / Rechnung         |           |            |                                       | 💄 Support Admin 🛛 🏚 |
| Rechnung                               |           |            |                                       |                     |
| Rechnung erstellen                     |           |            |                                       |                     |
|                                        | Monatlich | Jährlich   |                                       |                     |
| Monat                                  | März 👻    | Benutzer   |                                       | Support Admin 👻     |
|                                        |           |            | Benutzerdefinierte Gebühren verwenden |                     |
|                                        | Vorse     | CHAU       |                                       |                     |
|                                        |           |            |                                       |                     |

#### Abbildung 10: Abrechnung

#### 4.5. Verwaltung

In der Ansicht Verwaltung werden die Zugangsmedien, Nutzer und Gebühren für die Abrechnung, die in Kapitel 4.4.2. abgerufen werden können, angelegt.

| Home / Verwaltung                                  |                                                       |                                                       |
|----------------------------------------------------|-------------------------------------------------------|-------------------------------------------------------|
| Verwaltung                                         |                                                       |                                                       |
| ID Tags                                            | Benutzer                                              | Gebühren                                              |
| Verwaltung von ID Tags und erstellen neuer ID Tags | Verwaltung von Benutzern und erstellen neuer Benutzer | Einstellen von Gebühren (Arbeitspreis und Grundpreis) |
|                                                    | 2                                                     | 5                                                     |
|                                                    |                                                       |                                                       |

#### Abbildung 11: Verwaltung

#### 4.5.1. ID Tags

ID Tags

Verwaltung von ID Tags (RAFID, Karten) und Anlegen neuer ID Tags.

| ID Tags             |               |                          |       |             | + HINZUFÜGEN |
|---------------------|---------------|--------------------------|-------|-------------|--------------|
| ID TAG              | BENUTZER      | ABLAUF DATUM UND UHRZEIT | AKTIV | PRIORITÄT   | AKTIONEN     |
| 7246758E            | SUPPORT ADMIN | 01.04.3000 02:00:00      | Ja    | 🛱 Nur Solar | ଓ 💼          |
| APP-1-TEST@ACEMO.EU | SUPPORT ADMIN | 01.01.3000 00:59:59      | Ja    | 🖞 Nur Solar | ଓ 💼          |
|                     |               |                          |       |             |              |

Abbildung 12: ID-Tags

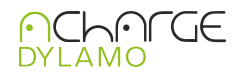

#### 4.5.2. Benutzer

Verwaltung von Benutzern und Anlegen neuer Benutzer.

#### Benutzer

| Benutzer    |               |         |                 |                | + HINZUFÜGEN |
|-------------|---------------|---------|-----------------|----------------|--------------|
| BENUTZER ID | NAME          | TELEFON | EMAIL           | ANZAHL ID TAGS | AKTION       |
| 1           | Support Admin | 0       | admin@admin.com | 2              | C            |
| 2           | Johann Stark  | 0       | js@admin.com    | 0              | C 💼          |

Abbildung 13: Benutzer

#### 4.5.3. Gebühren

Einstellen von Gebühren (Arbeitspreis und Grundpreis).

#### Gebühren

| Monatliche Grundpreis in EUR |                        |    |
|------------------------------|------------------------|----|
| 0                            |                        | ٢  |
| Arbeitspreis pro kWh in EUR  |                        |    |
| 0                            |                        | \$ |
|                              | SPEICHERN              |    |
|                              | Abbildung 14: Gebühren |    |

## 4.6. Einstellungen

| Home / Systemeinstellung<br>Systemeinstellung                |                                                                                                |                                                                               | 🛓 Support Admin 🔅 🏚                                                                  |
|--------------------------------------------------------------|------------------------------------------------------------------------------------------------|-------------------------------------------------------------------------------|--------------------------------------------------------------------------------------|
| Standort<br>Verwaltung des Hauptanschlusses                  | Backendverbindungen<br>Erstellung und Verwaltung von Cloud-Diensten und<br>Abrechnungssystemen | Konfigurationen<br>Erstellung und Verwaltung von Konfigurationswerten         | Netzdienliche Steuerung<br>Verwaltung der netzdienlichen Steuerung nach §14a<br>EnWG |
| Ladestationen<br>Erstellung und Verwaltung von Ladestationen | Messgeräte<br>Erstellung und Verwaltung von verbundenen<br>Messgeräten                         | Begrenzungen<br>Erstellung und Verwaltung von Messpunkten und<br>Begrenzungen | Email<br>Erstellung und Verwaltung von Emailkonfigurationen                          |
| Geräteeinstellungen<br>Verwaltung des Gerätes                | Ladestationvorlagen<br>Erstellung und Verwaltung von Ladestationvorlagen                       | SCN Control<br>Verwaltung eines Alfen Smart Charging Networks                 |                                                                                      |

Abbildung 15: Einstellungen

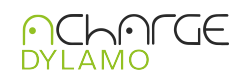

#### 4.6.1. Standort

Verwaltung des Hauptanschlusses mit Beschreibung und E-Mail-Kontakt.

| Installati | onen         |                |               |     |
|------------|--------------|----------------|---------------|-----|
| ID         | BESCHREIBUNG | KONTAKT        | MESSPUNKT     |     |
| 1          | Demo Koffer  | laden@posid.de | Hausanschluss | C 💼 |
|            |              |                |               |     |

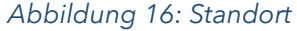

#### 4.6.2. Backendverbindungen

Es können gleichzeitig mehrere Backends definiert, aktiviert und den Ladestationen zugeordnet werden. Dabei kann jeder Ladestation immer nur eine Backendadresse zu gewiesen werden.

| Einste | ellungen    |                                                                                |             |               | + HIN               | IZUFÜGEN |
|--------|-------------|--------------------------------------------------------------------------------|-------------|---------------|---------------------|----------|
| STATUS | NAME        | URL                                                                            | USERNAME    | IN VERWENDUNG | REGISTER-CONTROLLER | AKTIONEN |
| •      | Demo Koffer | wss://cloud.acharge.de/api/ocpp16/<br>c117f6a0-4e9c-4828-9c81-<br>ddd1bbeb0e22 | acc-koffer1 |               | Ja                  | C 💼      |

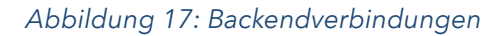

#### 4.6.3. Konfigurationen

Erstellung und Verwaltung von Konfigurationswerten die die Kommunikation des Controllers mit dem acharge Backend und das Verhalten des Lastmanagements definieren.

| Eir | nstellung | gen                       | + HINZUFÜG                                                                               | EN   |
|-----|-----------|---------------------------|------------------------------------------------------------------------------------------|------|
| ID  | BEREICH   | KODE                      | NAME                                                                                     | WERT |
| 2   | ocpp      | HeartbeatInterval         | Chargepoint heartbeat interval                                                           | 3600 |
| 3   | ocpp      | MeterValueSampleInterval  | time between sample values in seconds                                                    | 15   |
| 25  | load      | minimumChargingRateAmpere | minimum charging rate in a                                                               | 6    |
| 26  | load      | predictionEnabled         | use prediction algorithm to predict charging sessions                                    | 1    |
| 27  | load      | identificationEnabled     | loop through all connectors to identify charging capabilities for every chagring session | 0    |
| 28  | load      | identifyTimeSeconds       | minimum time a charging session is suspected to be under identification                  | 60   |
| 29  | load      | identifyEnergyWh          | minimum energy a charging session is suspected to be under identification                | 10   |
| 30  | load      | reactionTimeSeconds       | time to wait before car is reacting to a change allowed load                             | 60   |
| 31  | load      | avoidSetChargeprofile     | do not set anything to the chargepoint                                                   | 0    |
| 32  | load      | rotatePhases              | rotate phases                                                                            | 0    |
| 62  | load      | solarMeanValuesInterval   | interval for solar mean values in seconds                                                | 30   |

Abbildung 18: Konfigurationen

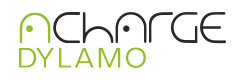

#### 4.6.4. Netzdienliche Steuerung

Es gibt die Möglichkeit die Netzdienliche Steuerung entweder über 2 potentialfreie Kontakte, ModBus oder EEBus anzubinden. Die folgenden Bilder zeigen die einzelnen Anwendungsfälle mit den entsprechenden Formularen.

| Home / Systemeinstelle | ung / Netzdienliche Steuerung |                          | 🕳 зардот сматит 😿                                                                                               |
|------------------------|-------------------------------|--------------------------|----------------------------------------------------------------------------------------------------|
| Netzdienliche          | Steuerung                     |                          |                                                                                                    |
|                        |                               |                          |                                                                                                    |
| Netzdienliche          | e Steuerung                   |                          |                                                                                                    |
| aktiviert              | GPIO                          | Modbus                   | EEBus                                                                                                    |
|                        |                               |                          |                                                                                                    |
| Name                   | Leistung                      | Belegung                 | Minimale Leistung: 23.1 kW                                                                                      |
| Stufe 2                | 23 kW (10%)                   |                          | Dies ist der minimale netzdienliche Wert, der konfiguriert<br>werden kann.                                      |
| Stufe 3                | 241.5 kW (100%)               | 241500 🗊 W 1110 1111 💶 📭 | P <sub>min</sub> = 4.2 kW + (N - 1) × GZF × 4.2 kW                                                              |
| Stufe 4                | 241.5 kW (100%)               | 241560 0 W INO INT .     | Maximale Leistung: 222.9 kW<br>Die maximale Leistung, die alle Ladestationen bei voller<br>Kapazität benötigen. |
| Stufe 1                | 241.5 kW (100%)               | 241500 🖸 W INO INI 🤨 💷   | $P_{max} = \sum P_i$                                                                                            |
|                        |                               |                          | + resources                                                                                                    |

#### Abbildung 19: Netzdienliche Steuerung

Um die, für die netzdienliche Steuerung richtigen Parameter zu ermitteln, sind auf der rechten Seite die entsprechenden Werte auf Grundlage der vom Gesetzgeber vorgegebenen Formel und der installierten Ladepunkte berechneten oberen und unteren Grenzwerte bereits vorgegeben.

| Home / Systeme                                                      | instellung / Netzdienliche St                                                     | euerung                                                                                                    | La Support Admin                                                      |
|---------------------------------------------------------------------|-----------------------------------------------------------------------------------|----------------------------------------------------------------------------------------------------|-----------------------------------------------------------------------|
| Netzdienliche                                                       | Steuerung                                                                         |                                                                                                    |                                                                       |
| Netzdienliche Steuer                                                | rung                                                                              |                                                                                                    |                                                                       |
| aktiviert                                                           | GPIO                                                                              | Modbus                                                                                                    | FFRus                                                                 |
|                                                                     |                                                                                   |                                                                                                    | ELDGO                                                                 |
| Der Wert für die Net<br>Gerät aus, welches c                        | zdienliche Steuerung wirc<br>len Wert für die Netzdienl                           | l über EEBus ausgelesen. Scanne dafür das Net<br>iche Steuerung bereitstellt.                                          | zwerk nach EEBus Geräten und wähle da                                 |
| Der Wert für die Net<br>Gerät aus, welches c<br>SKI: 8725645b17c01: | zdienliche Steuerung wirc<br>Jen Wert für die Netzdienl<br>202c34fb9448cb933649e( | d über EEBus ausgelesen. Scanne dafür das Net<br>iche Steuerung bereitstellt.<br>D2ed31                                | zwerk nach EEBus Geräten und wähle da<br>器 NACH EEBUS GERÄTEN SCANNEN |
| Der Wert für die Net<br>Gerät aus, welches c<br>SKI: 8725645b17c01: | zdienliche Steuerung wirc<br>Ien Wert für die Netzdienl<br>202c34fb9448cb933649e0 | d über EEBus ausgelesen. Scanne dafür das Net<br>iche Steuerung bereitstellt.<br>D2ed31<br>Kein EEBus Gerät verbunden. | zwerk nach EEBus Geräten und wähle<br>器 NACH EEBUS GERÄTEN SCANT      |

Abbildung 20: Netzdienliche Steuerung EEBus

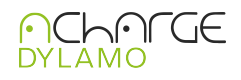

| Netzdienliche Steuerung          Netzdienliche Steuerung                                                                                                    |
|----------------------------------------------------------------------------------------------------|
| Netzdienliche Steuerung       EEBus Geräte         Image: Control of the structure of the structure of the str                                      |
| Netzdienliche Steuerung <ul> <li>ktiviert</li> </ul> GPIO     Der Wert für die Netzdienlich   Gerät SKI   Gerät SKI:   SKI: 8725645b17c01202c34     Gerät SKI   Gerät SKI   Gerät SKI   Gerät SKI   Gerät SKI   Gerät SKI   Gerät SKI   Gerät SKI   Gerät SKI   Gerät SKI   Gerät SKI   Gerät SKI   Gerät SKI   Gerät SKI   Gerät SKI   Gerät SKI   Gerät SKI   Gerät SKI   Gerät SKI   Gerät SKI     Gerät SKI     Gerät SKI                                                                                                    |
| Netzdienliche Steuerung   Image: Strict Strict Str |
| image: strivert     image: strivert           image: strivert     image: strivert     image: striver     image: striver     image: striver     image: striver     image: striver                                                                                                    |
| Aktivert   Hier werden die EEBus Geräte angezeigt, die im Netzwerk gefunden wurden.   GPIO   Gerät SKI   Cerät SKI   SKI: 8725645b17c01202c34   Gerät SKI   Gerät SKI   Gerät SKI   Gerät SKI   Gerät SKI   Gerät SKI   Gerät SKI   Gerät SKI   Gerät SKI   Acemo GmbH - aCharge \ Controller-unknown   Hesteller   Madell   Acemo GmbH   Gerät SKI   Gerät SKI   Gerät SKI   Gerät SKI   Gerät SKI   Management System   Gerät SKI   Management System   Management System   O   Management System   Management System                                                                                                    |
| GPIO   Der Wert für die Netzdienlik   Gerät SKI   Gerät aus, welches den Wer   SKI: 8725645b17c01202c34:   Gerät SKI   Gerät SKI   Gerät SKI   Gerät SKI   ManagementSystem     Gerät SKI   ManagementSystem     Gerät SKI     Gerät SKI     Gerät SKI     ManagementSystem     Gerät SKI     ManagementSystem                                                                                                    |
| Der Wert für die Netzdienlic       Gerät ski <sup>o</sup> 514aff8618e0130e14ea56150baa2d0f45c58b92        us Geräten und wähle das          Ski: 8725645b17c01202c34:       Name       Acemo GmbH - aCharge \ Controller-unknown          Modell                 Acemo GmbH - aCharge \ Controller               Modell               MACH EEBUS GERÄTEN SCANNEN          Ski: 8725645b17c01202c34:              Gerät ski             m             47e3f821c3098d98420ca1ddf4b649b2db297404               Acemo GmbH             acharge Controller             Acemo GmbH             aCharge Controller             Acemo GmbH             aCharge Controller             Acemo GmbH             aCharge Controller             Acemo GmbH             Acemo GmbH                                                                                                    |
| Der Wert für die Netzdienlic<br>Gerät aus, welches den Wer<br>SKI: 8725645b17c01202c34<br>SKI: 8725645b17c01202c34<br>Gerätetyp<br>EnergyManagementSystem                                                                                                    |
| Gerät aus, welches den Wer       Acemo\ GmbH-aCharge\ Controller-unknown         SKI: 8725645b17c01202c34       Hersteller       Modell         Gerätetyp       EnergyManagementSystem       Image: Controller and the state of the state of the                                                                                                    |
| SKI: 8725645b17c01202c34  Hersteller Accemo GmbH aCharge Controller Gerätetyp EnergyManagementSystem C  Gerät SKI Acemo GmbH Acemo GmbH C  Gerät SKI Acemo GmbH Acemo GmbH C  Gerät SKI Areaf621c3098d98420ca1ddf4b649b2db297404 Name                                                                                                    |
| SKI: 8725645b17c01202c34<br>Gerätetyp<br>EnergyManagementSystem<br>Gerät SKI<br>MACH EEBUS GERÄTEN SCANNEN<br>Gerät SKI<br>ManagementSystem<br>MACH EEBUS GERÄTEN SCANNEN                                                                                                    |
| Gerät SKI<br>Gerät SKI<br>47e3f821c3098d98420ca1ddf4b649b2db297404<br>Name                                                                                                    |
| Gerät SKI<br>47e3f821c3098d98420ca1ddf4b649b2db297404<br>Name                                                                                                    |
| Gerät SKI<br>47e3f821c3098d98420ca1ddf4b649b2db297404<br>Name                                                                                                    |
| 47e3f821c3098d98420ca1ddf4b649b2db297404                                                                                                    |
| Name                                                                                                    |
|                                                                                                    |
| Demo-ControlBox-123456789                                                                                                    |
| Hersteller Modell<br>Demo ControlBox                                                                                                    |
| Gerätetyp                                                                                                    |
| ElectricitySupplySystem                                                                                                    |
|                                                                                                    |
|                                                                                                    |
|                                                                                                    |
|                                                                                                    |

Abbildung 21: Netzdienliche Steuerung EEBus Geräte

Über Modbus wird ein Register zur Verfügung gestellt, in das der Netzbetreiber seinen Grenzwert einstellen kann.

| K ZURIÜCK<br>Home / Systemeinstellung / Netzdienliche Steuerung<br>Netzdienliche Steuerung |                                       |                                                  |                                         | 2. Support Admin 🗳 |
|--------------------------------------------------------------------------------------------|---------------------------------------|--------------------------------------------------|-----------------------------------------|--------------------|
| Netzdienliche Steuerung                                                                    |                                       |                                                  |                                         |                    |
| GPIO                                                                                       |                                       | Modbus                                           | EE                                      | Bus                |
| Der Wert für die Netzdienliche Steuerung wird                                              | iber Modbus ausgelesen. Dazu wird der | r Wert des Registers mit der Nummer 200 und eine | er Registerlänge von 4 Bytes verwendet. |                    |
| Slave ID                                                                                   | Register                              | Register Länge                                   | Wert                                    |                    |
| 10                                                                                         | 200                                   | 4                                                | -                                       |                    |
| Maximaler Wert: 172.5 kW (250A 3P) Begre                                                   | nzung: hausanschluss                  |                                                  |                                         |                    |

Abbildung 22: Netzdienliche Steuerung MODBUS

#### 4.6.5. Ladestationen

Die Netzwerkadresse des Controllers wird in den Ladestationen als Backend URL eingestellt. Diese Ladestationen melden sich bei aktivem "Automatisch Erlauben" selbständig an diesem Controller an. Sind die entsprechenden Vorlagen vor dem Einschalten der Ladestationen eingerichtet worden, werden die Ladestationen automatisch an die richtigen Begrenzungen zugewiesen.

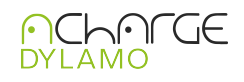

#### Ladestationen

|          | g: Das automatische<br>Automatisch Erlaube | Hinzufügen ist aktivie<br>en | ert. Es werden alle Ladep | unkte ohne Nachfrage g | genehmigt. |                     | AKTION                | + HINZUFÜGFN |    |
|----------|--------------------------------------------|------------------------------|---------------------------|------------------------|------------|---------------------|-----------------------|--------------|----|
| Suche na | ich Ladestationnamen                       | ٩                            |                           |                        | Begr       | renzung: 5 10 20 50 | 0 100 < Seite: 1/1 (1 | 1) >         |    |
| f=       | verbindung 💲                               | KONFIGRATION                 | LADESTATION NAME          | LEISTUNGSERMITTLUNG    | HERSTELLER | MODEL SERIENNU      | IMMER FIRMWARE        | LEISTUNG     | RE |
|          | <u>B</u> # 📥                               | *a 😗 🕄                       | LP1                       | CCPP                   | Acemo GmbH | asim                | 1.1.7-arm64-linux     | 32 A - 3P    |    |
|          | <b>2</b> 1 <b>—</b>                        | *• <b>() ()</b>              | LP10                      | COCPP                  | Acemo GmbH | asim                | 1.1.7-arm64-linux     | 32 A - 3P    |    |
|          | <u>B</u> t 📥                               | ‡o 🕜 🚯                       | LP2                       | COCPP                  | Acemo GmbH | asim                | 1.1.7-arm64-linux     | 32 A - 3P    |    |
|          | <u>a</u>                                   | *o 🖶 😗                       | LP3                       | COCPP                  | Acemo GmbH | asim                | 1.1.7-arm64-linux     | 32 A - 3P    |    |
|          | <u>B</u> t 🌨                               | *o 🐺 🚯                       | LP4                       | COCPP                  | Acemo GmbH | asim                | 1.1.7-arm64-linux     | 32 A - 3P    |    |

Abbildung 23: Ladestationen

Über die Schaltfläche "Standartvorlage" wird festgelegt wie und unter welcher vorher definierten Begrenzung (Kapitel 4.6.7 ) die nächsten Ladestationen am Controller angebunden werden.

## Standard-Limitvorlage

#### Standardwerte für neue Ladestationen

| eistung     | Ladepunkleist | ung Einheit    | Phasen     |  |
|-------------|---------------|----------------|------------|--|
| 32          | 32            | ≎ Ampere       | dreiphasig |  |
| ackend      |               | Übergeordnetes | Limit      |  |
| Demo Koffer |               | Gruppe1.2      |            |  |

Abbildung 24: Limit Vorlage

Es kann auch aktiv nach Ladepunkten im Netzwerk über die Schaltfläche "Nach Ladestationen Scannen" gesucht werden.

Es werden dann alle Ladestationen angezeigt die sich im selben Netzwerk befinden und sich per mDNS im Netzwerk melden.

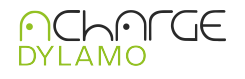

| <b>2</b> 0 🌰            | *o 🖶 🚯 | LP7 | CCPP | Acemo GmbH | asim | 1.1.7-arm64-linux  | 32 A - 3P   |
|-------------------------|--------|-----|------|------------|------|--------------------|-------------|
| <b>2</b> 3 🌰            | *o 🖽 🛛 | LP8 | OCPP | Acemo GmbH | asim | 1.1.7-arm64-linux  | 32 A - 3P   |
| <b>1</b> 37 <b>4</b> 10 | *o 🖶   | LP9 | CCPP | Acemo GmbH | asim | 1.1.7-arm64-linux  | 32 A - 3P   |
| <b>2</b> 3 🌰            | ÷o 🖽 🛛 | WP1 | OCPP | Acemo GmbH | asim | 1.1.7-arm64-linux  | 32 A - 3P   |
|                         |        |     |      |            |      | 器 NACH LADESTATION | NEN SCANNEN |

#### Abbildung 25: nach Ladestationen scannen

#### 4.6.6. Messgeräte

Erstellung und Verwaltung von verbundenen Messgeräten.

| Einstellu | ungen       |                       |           |           |       |              |
|-----------|-------------|-----------------------|-----------|-----------|-------|--------------|
| GERÄTE    | VORLAGEN    |                       |           |           |       | + HINZUFÜGEN |
| STATUS    | NAME        | BESCHREIBUNG          | PROTOKOLL | HOST      | PORT  | AKTIONEN     |
|           |             | Me                    | ssgeräte  |           |       |              |
| •         | SMA Manager | Lokaler Modbus Server | тср       | 127.0.0.1 | 10515 | C 💼 🞝        |

Abbildung 26: Messgeräte

Einige Messgeräte sind vorkonfiguriert und können aus einer Liste ausgewählt werden sobald man auf "Hinzufügen" klickt. Das Formular für neue Messgeräte sieht wie folgt aus: **Gerät** 

#### Gerät erstellen

Hier können Sie Geräte konfigurieren, die Modbus/TCP unterstützen, um Daten von externen Zählern zu sammeln. Diese Daten werden verwendet, um Limits zu berechnen, die im Berechnungsmodus festgelegt sind. Damit diese Funktion ordnungsgemäß arbeitet, sollten die Geräte mindestens Leistungs- und Spannungssensoren für jede Phase (L1, L2, L3) bereitstellen.

|                          | Beschreibung          | Protocol |
|--------------------------|-----------------------|----------|
| Lokales Gerät            | Lokaler Modbus Server | ТСР      |
| 1odbus TCP-Einstellungen |                       |          |
| Host/IP                  | Port                  |          |
|                          |                       |          |

Abbildung 27: Neues Messgerät

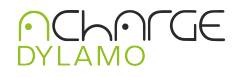

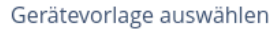

| Energy Manager EM420<br>Manufacturer: TQ-Systems GmbH<br>Model: EM420                              | HERUNTERLADEN |
|----------------------------------------------------------------------------------------------------|---------------|
| Janitza UMG 604-PRO<br>Manufacturer: Janitza Electronics GmbH<br>Model: UMG 604-PRO                | HERUNTERLADEN |
| RTU Simulator<br>Manufacturer: Acemo GmbH<br>Model: RTU-SIm-100                                    | HERUNTERLADEN |
| <b>SMA Manager</b><br>Manufacturer: SMA Solar Technology AG<br>Model: SMA Manager M (SMA-ennex OS) | HERUNTERLADEN |
| <b>Unieqbox Family</b><br>Manufacturer: Posid GmbH                                                 | HERUNTERLADEN |

Abbildung 28: Messgeräte Vorlagen

Wechselrichter werden als Messgerät eingerichtet und sind in der Liste der Messgeräte zu finden.

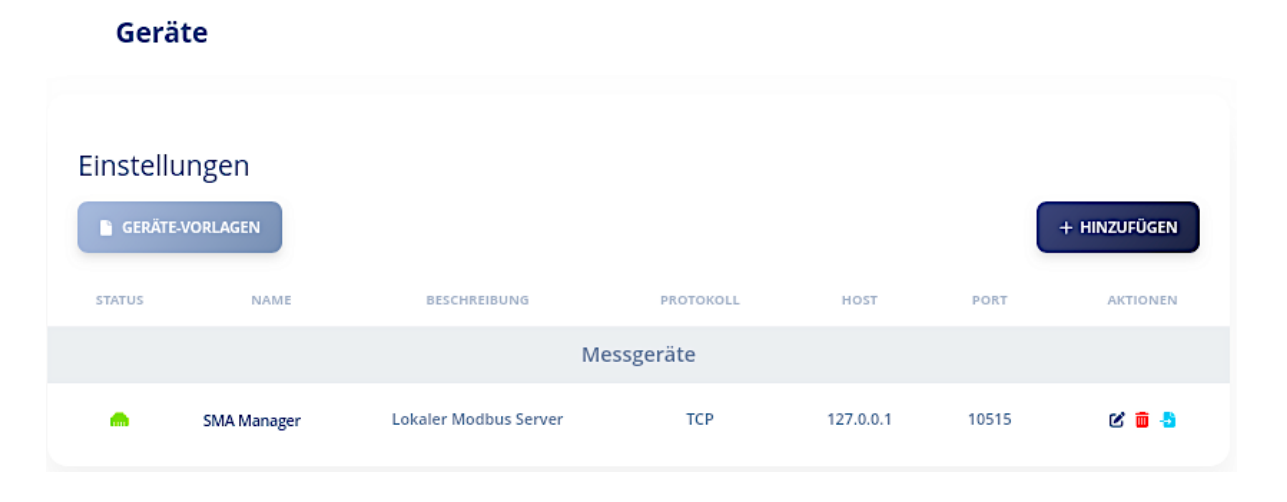

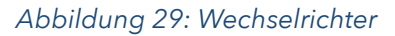

#### 4.6.7. Begrenzungen

An dieser Stelle werden die Unterverteilungen definiert und an die übergeordnete Verteilung angebunden.

Die Messgeräte werden, falls vorhanden, diesen Unterverteilungen zugeordnet. Verteilungen an denen nur Ladestationen als Verbraucher angeschlossen sind benötigen kein Messgerät und

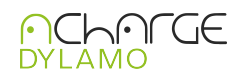

können auf "berechnet" eingestellt bleiben. Zuletzt werden die Ladestationen diese Verteilungen zugeordnet. (Beschreibung der Vorlage unter Kapitel 4.6.10)

Messpunkte

| Mess | punkte        |                         |      |         |        |                | + HINZUFÜGEN |
|------|---------------|-------------------------|------|---------|--------|----------------|--------------|
| ID   | NAME          | ТҮР                     | WERT | EINHEIT | PHASEN | WERTERMITTLUNG |              |
| 1    | Hausanschluss | Hausanschluss           | 350  | Ampere  | 3      | berechnet      | ß            |
| 2    | NSHV          | Ladeinfrastruktur       | 200  | Ampere  | 3      | berechnet      | C            |
| 25   | Gruppe1.1     | Generisch/Einschränkung | 50   | Ampere  | 3      | berechnet      | C 🖥          |
| 26   | Gruppe1.2     | Generisch/Einschränkung | 50   | Ampere  | 3      | berechnet      | ଓ 🕫          |
| 27   | Gruppe1.3     | Generisch/Einschränkung | 50   | Ampere  | 3      | berechnet      | C 🖥          |
| 28   | Gruppe2.1     | Generisch/Einschränkung | 65   | Ampere  | 3      | berechnet      | C 🛢          |
| 29   | Verbraucher   | Generisch/Einschränkung | 90   | Ampere  | 3      | berechnet      | ଓ 💼          |
| 30   | E-mobility    | Generisch/Einschränkung | 100  | Ampere  | 3      | berechnet      | C 🖥          |

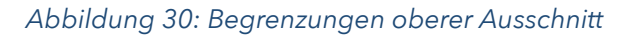

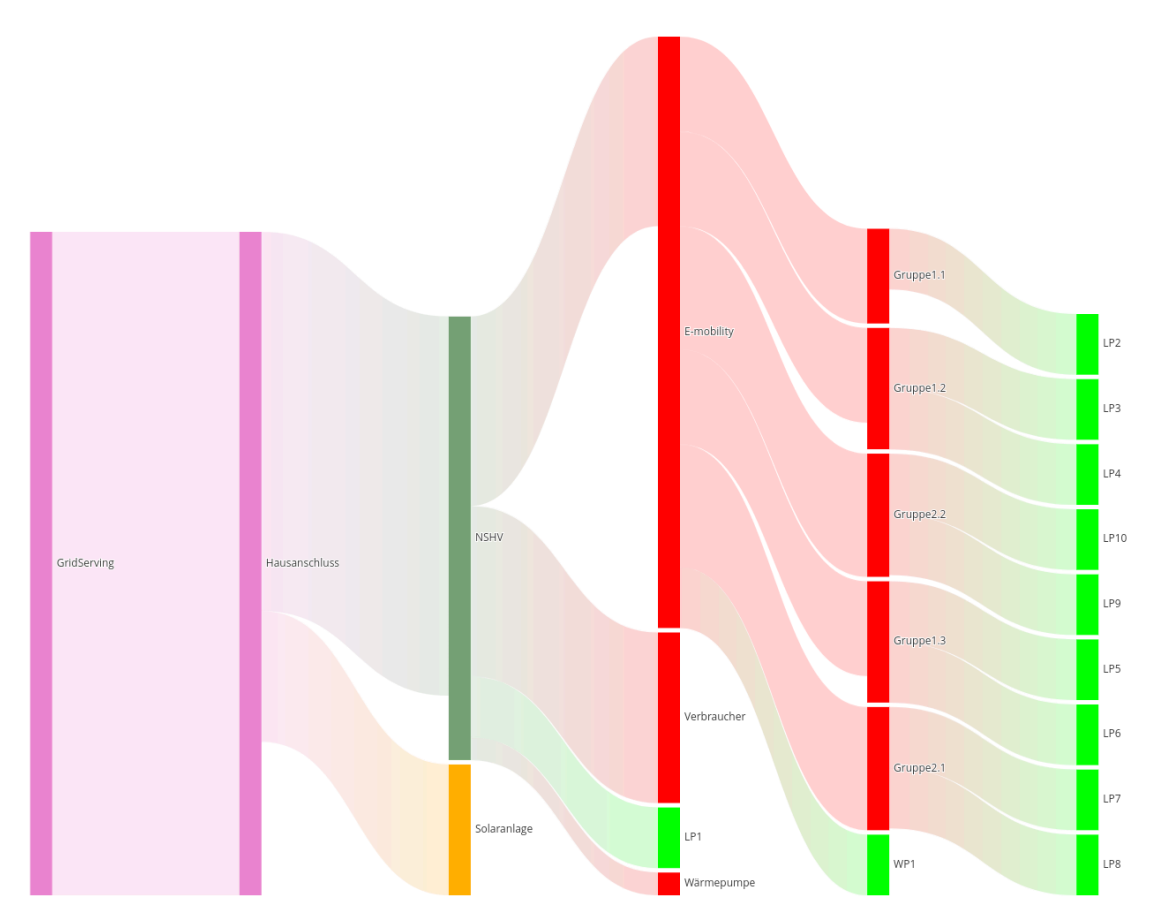

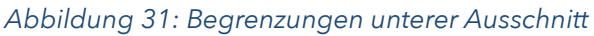

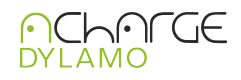

#### 4.6.8. Email

Erstellung und Verwaltung von Emailkonfigurationen.

#### Emaileinstellungen

| Emaileinstellungen                                                                                 |                     | EMAIL TESTEN                                 |  |  |
|----------------------------------------------------------------------------------------------------|---------------------|----------------------------------------------|--|--|
| aktiviert                                                                                          |                     |                                              |  |  |
| Host                                                                                               |                     | Port                                         |  |  |
| localhost                                                                                          |                     | 25                                           |  |  |
| Username                                                                                           | Passwort            | Verschlüsselung                              |  |  |
| charge@acemo.eu                                                                                    |                     | TLS                                          |  |  |
| Von                                                                                                |                     | Коріе                                        |  |  |
| noreply@acemo.eu                                                                                   |                     | user@name.com                                |  |  |
| Start Template                                                                                     |                     | Stop Template                                |  |  |
| <html><br/><head></head></html>                                                                    |                     | <html><br/><head></head></html>              |  |  |
| <meta <="" http-equiv="Content-Type" td=""/> <td><meta <="" http-equiv="Content-Type" td=""/></td> |                     | <meta <="" http-equiv="Content-Type" td=""/> |  |  |
| content="text/html; charset=utf-8" />                                                              |                     | content="text/html; charset=utf-8" />        |  |  |
|                                                                                                    | over the proventies |                                              |  |  |

Abbildung 32: Email

## 4.6.9. Geräteeinstellung

Es kann der Typ und der Name des Controllers angegeben werden. Über die rote Schaltfläche lässt sich der Controller neu starten.

| Geräteeinstellungen |                    |
|---------------------|--------------------|
| Geräteeinstellungen | ල GERÄT NEUSTARTEN |
| Gerätetyp           | Host-Gerätename    |
| Edge Box RPi 200    | Koffer1            |
| NTP-IP              |                    |
| 172.31.0.1          |                    |
| SPEIC               | THERN              |

Abbildung 33: Geräteeinstellung

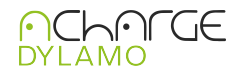

#### 4.6.10. Ladestationvorlagen

#### Ladestationsvorlagen

| Ladestation<br>von OCPP I<br>Hersteller | nsvorlagen zur Kor<br>Ladestationen | Modell<br>-         | Firm         | + HINZUFÜGEN |          |
|-----------------------------------------|-------------------------------------|---------------------|--------------|--------------|----------|
| NAME                                    | HERSTELLER                          | MODELL              | FIRMWARE     | AKTIV        | AKTIONEN |
| Generic                                 | -                                   | -                   | -            |              | ଓ 💼      |
| Alfen                                   | Alfen BV                            | NG910-60123         | 6.5.0-4217   |              | ଓ 💼      |
| ABL                                     | ABL                                 | 10000019            | 2.1p2        |              | ଓ 💼      |
| Walther                                 | Walther-Werke                       | smartEVO+-524030010 | 5.21.2-13536 |              | C 💼      |
|                                         |                                     |                     |              |              |          |
|                                         |                                     |                     |              | -            |          |

Abbildung 34: Ladestationvorlagen

Zur leichteren Massenkonfiguration können Ladestationsvorlagen verwendet werden. Die Vorlagen finden automatisch Anwendung, wenn die gefundene Ladestation alle angegebenen Filterkriterien erfüllt.

Um eine Vorlage zu erzeugen wird eine Ladestation vorkonfiguriert und diese Konfiguration wird dann gespeichert. Die Vorlagen können importiert und exportiert werden. So kann eine einmal erstellte Vorlage auch auf weiteren Controllern verwendet werden.

#### 4.6.11. SCN

| Host      | Port |              |
|-----------|------|--------------|
| 127.0.0.1 | 1502 | + HINZUFÜGEN |

Abbildung 35: SCN

Es gibt die Möglichkeit das SCN von Alfen über den Controller zu steuern. Es wird nur aktiviert und die Station mit aktiver LBA Lizenz eingetragen.

#### 4.7. Ereignisse

Unter diesem Menüpunkt findet man alle Ereignisse wie Heartbeat Unterbrechungen oder Eingriffe durch den Netzbetreiber. Die Eingriffe des Netzbetreibers werden mit Leistungsdaten und Zeitpunkten erfasst.

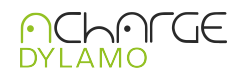

In einem weiteren DropDown Menü werden die Kommunikationsabbrüche der Ladestationen dokumentiert.

Ereignisprotokolle

| Übersicht                          |                                                                  | 01.05.2025 - 31.05.2025                                                  |
|------------------------------------|------------------------------------------------------------------|--------------------------------------------------------------------------|
| Ausfallzeit: 52s                   | Neustarts: 2                                                     | Backend-Unterbrechung: 5s                                                |
| Netzdienliche: 0 (/                | Änderungen)                                                      | ~                                                                        |
| Ladestationen: 5 (                 | (Kommunikationsabbrüche)                                         | ~                                                                        |
|                                    |                                                                  |                                                                          |
| Гур                                | Startdatum                                                       | Enddatum                                                                 |
| <b>Гур</b><br>Alle Typen           | Startdatum                                                       | Enddatum<br>31.05.2025, 23:59 🛱 🔍 🔍 SUCHE                                |
| Typ<br>Alle Typen<br>Letztermonat  | Startdatum           01.05.2025,00:00 🖨           NACHSTER MONAT | Enddatum<br>31.05.2025, 23:59 🖹 🔍 SUCHE<br>DESE WOCHE HEUTE ZURÜCKKETZIN |
| Typ<br>Alle Typen<br>LITZIER MONOT | Startdatum           01.05.2025,00:00 (1)                        | Enddatum<br>31.05.2025, 23:59                                            |

Abbildung 36: Ereignisse

Über die blauen Schalter können Filter über die Zeit als Kurzwahl eingestellt werden.

#### 4.8. Logging

Für eine gefilterte Ausgabe der Statusmeldungen können hier entsprechende Filter gesetzt und die Logfiles exportiert werden.

Log Viewer

| Toolbar 🛠 Stopp 🗖        |             | Aktuelles Leve                  | ERROR               | Suche          |                   |                  |
|--------------------------|-------------|---------------------------------|---------------------|----------------|-------------------|------------------|
| DEBUG INFO WARN ERROR    |             | Level 🗹                         | Zeit 🗹              | Kompone        | ente 🔽            | Nachricht        |
| 0                        |             |                                 |                     |                |                   | Zurücksetzen 🔊   |
| ocppConfig               |             | load                            | meterVa             | alues          | oct               | op16             |
| ocpp201                  |             | осррј                           | websocket           |                | license           |                  |
| main                     |             | atabase                         | backend             |                | backendEvents     |                  |
| emailing                 |             | events                          | firmware            |                | gpio              |                  |
| gridserving              |             | eebus                           | http                |                | measurement       |                  |
| utils                    |             | system prediction               |                     | scn            |                   |                  |
| vpn                      | mod         | busidentify                     | scc                 |                | eich              | recht            |
| eventlog                 |             | ntp                             | Unkno               | wn             |                   |                  |
| EPDOD 5 5 2025 16:16:28  | main        | loglevel set to /tra            |                     |                |                   |                  |
| DEBUG 5.5.2025, 16:16:29 | measurement | modbusClient::Query             | device SMA Manager  | , protocol tcp | , slaveId 2       |                  |
| DEBUG 5.5.2025, 16:16:29 | measurement | modbusClient::Querin            | ng device sensors S | MA Manager, pr | otocol tcp, slave | ≘Id 2            |
| DEBUG 5.5.2025, 16:16:29 | measurement | getSensors::device (            | (SMA Manager) @ 127 | .0.0.1:10515(2 | ) start: r#30201  | len:2 ([0 0 0 1] |
| DEBUG 5.5.2025, 16:16:29 | measurement | easurement getSensors::device   |                     | .0.0.1:10515(2 | ) start: r#30233  | len:2 ([0 0 0 0] |
| DEBUG 5.5.2025, 16:16:29 | measurement | getSensors::device (            | (SMA Manager) @ 127 | .0.0.1:10515(2 | ) start: r#30513  | len:8 ([0 0 0 0  |
| DEBUG 5.5.2025, 16:16:29 | measurement | getSensors::device (            | (SMA Manager) @ 127 | .0.0.1:10515(2 | ) start: r#30775  | len:2 ([0 0 109  |
| DEBUG 5.5.2025, 16:16:29 | measurement | getSensors::device (            | (SMA Manager) @ 127 | .0.0.1:10515(2 | ) start: r#30845  | len:2 ([0 0 0 50 |
| DEBUG 5.5.2025, 16:16:29 | measurement | getSensors::device (            | (SMA Manager) @ 127 | .0.0.1:10515(2 | ) start: r#31245  | len:2 ([0 0 0 0] |
| DEBUG 5.5.2025, 16:16:29 | measurement | <pre>qetSensors::device (</pre> | (SMA Manager) @ 127 | .0.0.1:10515(2 | ) start: r#31249  | len:2 ([0 0 0 0] |

Abbildung 37: Logging

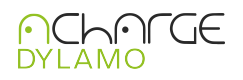

#### 4.9. Backup & Restore

An dieser Stelle können Backups erstellt und wieder zurück gespielt werden. Das System kann an dieser Stelle auf den Werkszustand zurück gesetzt werden. Wichtig ist, dass mindestens der Lizenzschlüssel, wie in Kapitel 4.10 beschrieben, gesichert ist.

| Backups              |          |                  |                        |
|----------------------|----------|------------------|------------------------|
| Backup-Kontrolle     | <b>1</b> |                  | ່ວ system zurücksetzen |
| NAME                 | GRÖSSE   | ERSTELLT AM      | AKTIONEN               |
| 20240905_163306 Orig | 364.0 KB | 5.8.2024 16:33   | C 📿 🛓 🛅                |
| 20240906_145816      | 364.0 KB | 6.8.2024 14:58   | C 😂 📥 🛅                |
| 20240925_132250      | 388.0 KB | 25.8.2024 13:22  | C 😂 📥 🛅                |
| 20241113_112607      | 568.0 KB | 13.10.2024 11:26 | ଓ ଟ 🕹 🛅                |
|                      |          |                  |                        |

#### Abbildung 38: Backup

#### 4.10. Lizenz

Die Eigenschaften der Lizenz sind hier aufgeführt. Falls ein Update benötigt wird, muss die ID kopiert und per Mail mit den neuen Anforderungen an POSID Technologies GmbH (info@posid.de) geschickt werden.

| backend_acharge_location<br>POSID                                                                                                    | Andere Backends erlaubt<br>Ja | Maximale Anzahl Backends<br>3                                                          |
|----------------------------------------------------------------------------------------------------|-------------------------------|----------------------------------------------------------------------------------------|
| Maximale Anzahl Ladepunkte                                                                                                    | Maximale Anzahl ID-Tags       | Seriennummer<br>10000000a5d945bc                                                       |
| Maximale Anzahl Benutzer                                                                                                    |                               | Gültig bis<br>16:21:04 - 19.12.2033                                                    |
| Gerkteldestfillasion<br>1000000.str#45bc                                                                                                    | AKTIV                         |                                                                                        |
| 5010mil                                                                                                    |                               | NII 124-14                                                                             |
| <ul> <li>Characteristic control of the second second sec<br/>second second second second second second second second second second second second second second second second second second second second second second second second second second second second second second second second second sec</li></ul> |                               | n even contrangentinin per sonn myerna masodecommyorroecji mitezirak i kongorizami zar |

Abbildung 39: Lizenzen

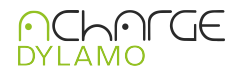

# 5. Technische Daten

- 5.1. Allgemeine Informationen
- Modell: EdgeBox-RPi-200 (Raspberry CM4)
- Hersteller: seeed studio
- Betriebssystem: Linux-basiert
- Prozessor: Broadcom BCM2711, Quad-Core Cortex-A72 64-bit @1.5GHz
- Speicher: 1G/2G/4G RAM, 64 GB eMMC
- Storage: 8GB/16GB/32GB eMMC M.2 slot für SSD

#### 5.2. Anschlüsse und Schnittstellen

- Ethernet: 1 x RJ45 port support 10/100m/1000M
- Wireless: 2.4GHz,5.0GHz IEEE 802.11 b/g/n Bluethooth 5.0, BLE, Dualband 802.11ac optional
- USB-Anschlüsse: 2 x USB 2.0
- HDMI-Ausgang: HDMI2.0 bis 4k@60Hz
- Digital Input: 2x isolierte DI
- Digital Output: 2x isolierte DO
- Bus: 1x isolierte RS485, 1x RS232
- Erweiterungssteckplatz: 1x mini PCIe slot support 4GLTE, LoRaWAN, Zigbee
- Storage Erweiterung: M.2 socket 2242 NVME SSD card support

#### 5.3. Stromversorgung

- Spannungsversorgung: 12V bis 36V DC
- Maximale Leistungsaufnahme: 9W
- 5.4. Steckverbinder
- 1 x 16-poliger Steckverbinder für Relaiskontakte, Signaleingang und Spannungsversorgung
- 5.5. Optische Anzeigen
- 2 x mehrfarbige Status LEDs
- 5.6. Abmessungen und Umgebung
- Abmessungen(HxBxT): 124x76x35mm
- Betriebstemperatur: -20°C bis +60°C
- Lagertemperatur: -20°C bis +75°C
- Schutzklasse: IP65
- Montageart: Hutschiene
- 5.7. Weitere Informationen
- EMI: IEC 61000-6-2
- ESD Portektion: 4kV/8kV mit IEC 61000-6-2
- Zertifizierungen: CE, FCC
- Zusätzliche Eigenschaften: Optional UPS, RTC, Watchdog Timer, Optional Verschlüsselung mit ATECC608a Chip22

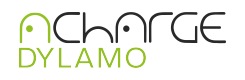

# Abbildungsverzeichnis

| 1. Anschlüsse                            | 5  |
|------------------------------------------|----|
| 2. Backend aktiv                         | 6  |
| 3. Dashboard                             | 7  |
| 4. Solarladen gelbes Logo                | 7  |
| 5. Normalladen                           | 8  |
| 6. VIP Laden                             | 8  |
| 7. Solarenergie                          | 9  |
| 8. Ladevorgänge                          | 9  |
| 9. Überblick über die Ladevorgänge       | 10 |
| 10. Abrechnung                           | 10 |
| 11. Verwaltung                           | 10 |
| 12. ID-Tags                              | 11 |
| 13. Benutzer                             | 11 |
| 14. Gebühren                             | 12 |
| 15. Einstellungen                        | 12 |
| 16. Standort                             | 12 |
| 17. Backendverbindungen                  | 13 |
| 18. Konfigurationen                      | 13 |
| 19. Netzdienliche Steuerung              | 13 |
| 20. Netzdienliche Steuerung EEBus        | 14 |
| 21. Netzdienliche Steuerung EEBus Geräte | 14 |
| 22. Netzdienliche Steuerung MODBUS       | 15 |
| 23. Ladestationen                        | 15 |
| 24. Limit Vorlage                        | 16 |
| 25. nach Ladestationen scannen           | 16 |
| 26. Messgeräte                           | 16 |
| 27. Neues Messgerät                      | 17 |
| 28. Messgeräte Vorlagen                  | 17 |
| 29. Wechselrichter                       | 18 |
| 30. Begrenzungen oberer Ausschnitt       | 18 |
| 31. Begrenzungen unterer Ausschnitt      | 19 |
| 32. Email                                | 20 |
| 33. Geräteeinstellung                    | 20 |
| 34. Ladestationvorlagen                  | 21 |
| 35. SCN                                  | 21 |
| 36. Ereignisse                           | 22 |
| 37. Logging                              | 23 |
| 38. Backup                               | 24 |
| 39. Lizenzen                             | 24 |

# Kontakt

## POSID TECHNOLOGIES GmbH | Luxemburger Str. 82-86 | 50354 Hürth | Deutschland

Telefon: +49 2233 99 400 14 | E-Mail: <u>info@posid.de</u>

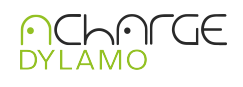

#### A. Anlage Schema potentialfreie Kontakte

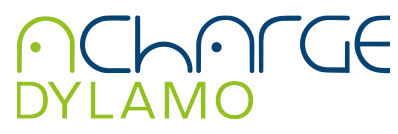

POSID TECHNOLOGIES GmbH Luxemburgerstr. 82-86, 50354 Hürth Energiemanagementsystem Stand: März 2025 Version 3.01 DE

#### Produkt und Funktionsbeschreibung

Das acharge DYLAMO System wird als Energiemanagement eingesetzt. Es können zeitgleich steuerbare Anwendungen wie z.B. Wallboxen, Wärmepumpen PV Anlagen geregelt werden.

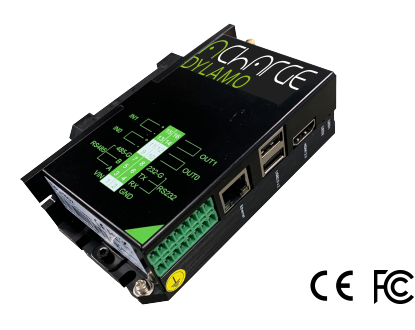

#### Installation Hinweise: Sicherheitshinweise

Das acharge DYLAMO kann für feste Installation in Innenräumen, für trockene Räume, zum Einbau in Starkstromverteilern oder Kleingehäusen verwendet werden.

Zudem gilt, dass die Elektroinstallation den zum Errichtungszeitpunkt geltenden gesetzlichen und behördlichen Vorschriften, DIN-VDE-Normen, DIN-Normen und den technischen Anschlussbedingungen (TAB) der Netzbetreiber entsprechen muss.

Das mitgelieferte Netzteil ist ein justierbares 24 Volt Netzteil mit max. 1,5A und sollte verwendet werden.

Der Anschluss, die Installation darf nur von Fachpersonal bzw. einer Elektrofachkraft im spannungs- bzw. stromlosen Zustand durchgeführt werden.

Das acharge DYLAMO muss geerdet werden auf dem Fehlerströme sicher zur Erde fließen können.

Wir empfehlen, das Gehäuse oder Elektroverteiler nur über Schlüssel zugänglich sind, um den Zugang auf befugtes Personal zu beschränken.

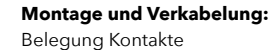

Die zwei Widerstände von je einem 1000K Ohm, (nicht im Lieferumfang enthalten), sind auf den Pin # 9 (DIO-) und Pin 13 # (DI1-) anzuschliessen. Die potentialfreien Kontakte für die Netzdienliche Abschaltung, sind auf den Pin # 11 (DI0+) und Pin #15 (DI1+) anzuschliessen. Die zwei Widerstände sind einseitig an der Masse GND (Pin #2) anzuschliessen, und die potentialfreien Kontakte sind über das mitgelieferte Netzteil (Pin #1) einzuspeisen.

Der Anschluss, erfolgt über eine bauseits erstellte Übergangsklemmleiste, die Farbkodierung der Leitungen sind nach erforderlichen TAB EVU-Kontakte der

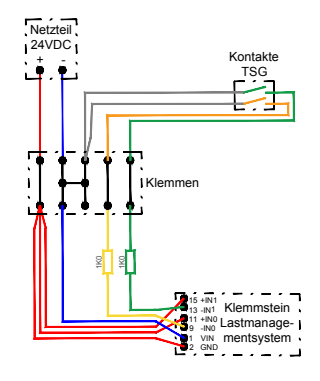

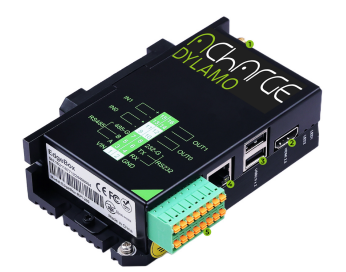

#### Internal interfaces

M.2 slot supporte d 2242 NVME SSD Mini PCIe Slot support 4G LTE Module/ LoRaWAN® Gateway Module/Zigbee Module

#### Hardware Overview

#### 1x HDMI 2.0 up to 4k@6

- 2x USB2.0 A1
- 1x Gigabit Ethernet RJ45 Port

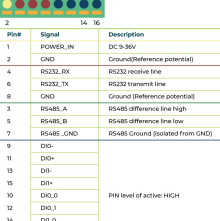

#### **Technische Daten**

- Allgemeine Informationer
- Modell: EdgeBox-RPi-200 (Raspberry CM4)
   Hersteller: seeed studio
- Betriebssystem: Linux-basiert
- Prozessor: Broadcom BCM2711, Quad-Core
- Cortex-A72 64-bit @1.5GHz
- Speicher: 1G/2G/4G RAM, 64 GB eMMC
  Storage: 8GB/16GB/32GB eMMC M.2 slot für SSD
- Anschlüsse und Schnittstellen
- Ethernet: 1 x RJ45 port support 10/100m/1000M
   Wireless: 2.4GHz,5.0GHz IEEE 802.11 b/g/n
   Bluethooth 5.0, BLE, Dualband 802.11ac optional
- USB-Anschlüsse: 2 x USB 2.0
- HDMI-Ausgang: HDMI2.0 bis 4k@60Hz
- Digital Input: 2x isolierte DI
  Digital Output: 2x isolierte DO
- Bus: 1x isolierte RS485, 1x RS232
   Erweiterungssteckplatz: 1x mini PCIe slot support 4GLTE, LoRaWAN, Zigbee
- Storage Erweiterung: M.2 socket 2242 NVME SSD card support

#### Stromversorgung

- Spannungsversorgung: 12V bis 36V DC
  Maximale Leistungsaufnahme: 9W

## 16poliger Steckverbinder f ür Relaisekontakt und Spannungsversorgung,

- Abmessungen und Umgebung Abmessungen (HxBxT): 124x76x35 mm
- Betriebstemperatur: -20°C bis +60°C
  Lagertemperatur: -20°C bis +75°C
  Schutzklasse: IP65
- Montageart: Hutschiene

#### Weitere Informationen

- EMI: IEC 61000-6-2 ESD Portektion: 4kV/8kV mit IEC 61000-6-2
- Zertifizierungen: CE, FCC
- Zusätzliche Eigenschaften: Optional UPS, RTC, Watchdog Timer, Optional Verschlüsselung mit ATECC608a Chip
- Optische Anzeige durch zwei mehrfarbige LEDs

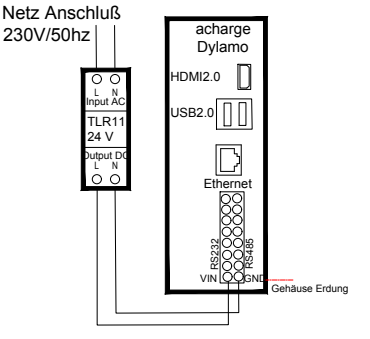

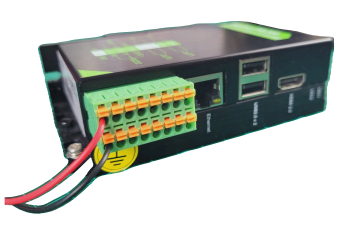

Steckverbinder (Spannungsversorgung)

TLR1

230V/50hz